## Using the local file system

## Tutorial: Write Usage Governance data to the local file system

- 1. In the Control Centre select the server for which usage governance data will be generated.
- 2. Select the Governance tab in the Properties view.

To turn data collection on the Information box must be selected. If required Input Data and Output Data may also be selected.

| Carl Portus Control Centre (Administration) - Eclipse SDK                                                                                                    |                                               |                                                                                                    |                                                                                               |
|----------------------------------------------------------------------------------------------------|-----------------------------------------------|----------------------------------------------------------------------------------------------------|-----------------------------------------------------------------------------------------------|
| Eile Edit Navigate Search Project Bun Window Help                                                                                                    | • \$ •                                        |                                                                                                    | 🗈 📰 Portus (legac 🕥 Portus Control)                                                           |
| Portus 83  Control Control Co | □ Properties 🕄                                |                                                                                                    |                                                                                               |
|                                                                                                    | General<br>Tracing                            | Usage Governance settings                                                                                      | Messaring                                                                                     |
|                                                                                                    | Global<br>Drivers<br>Governance<br>Statistics | Dask     Information     Max. File size     Input Data     Output Data     Governance Server     Host     Port | Messaging Use None FintureX MQ EntireX MQSenes Broker Stub Broker Stub Seneer Service Service |

- 3. Select the Save button.
- 4. Stop the server.See here on how to do this.
- 5. Start the server.
- 6. Issue a request to SOA Gateway e.g. a get request.
- 7. Go to SOA Gateway configuration directory.

The default location of SOA Gateway configuration folder is [SERVER\_INST]/Apache22/configuration replacing [SERVER\_INST] with the location in which you have installed SOA Gateway.

- 8. A file should be present in the format soag\_usage\_governance\_yyyy\_mm\_dd\_hh\_mm\_ss\_ms.txt. Note that it is not possible to view this file while SOA Gateway is running. Stopping the server will create an XML file with the same name.
- 9. Open the file to check its contents.
- 10. There should be 1 entry for the get request plus all the governance data collected as per the options selected in 2.